# Міністерство освіти і науки України Київський національній університет будівництва і архітектури

**3**BIT

## 3 дисципліни:

«Інформаційні технології технічних систем»

Виконав студент групи КНм-23: Мусієнко В.В.

#### Порядок виконання роботи

- 1. Створити обліковий запис Tinkercad
- 2. Створіть графік управління проектом:
  - а. Вивчення.
  - b. Проектування.
  - с. Здача роботи.
- 3. Спроектувати об'єкт за персональним завданням:
  - а. Об'єм об'єкта проектування.
  - b. Вага об'єкта проектування.

#### Виконання роботи

Інструкція по створенню облікового запису в Tinkercad

#### Крок 1 — Переходимо на ресурс

https://www.tinkercad.com/

#### Крок 2 — Натискаємо на кнопку «Join Class»

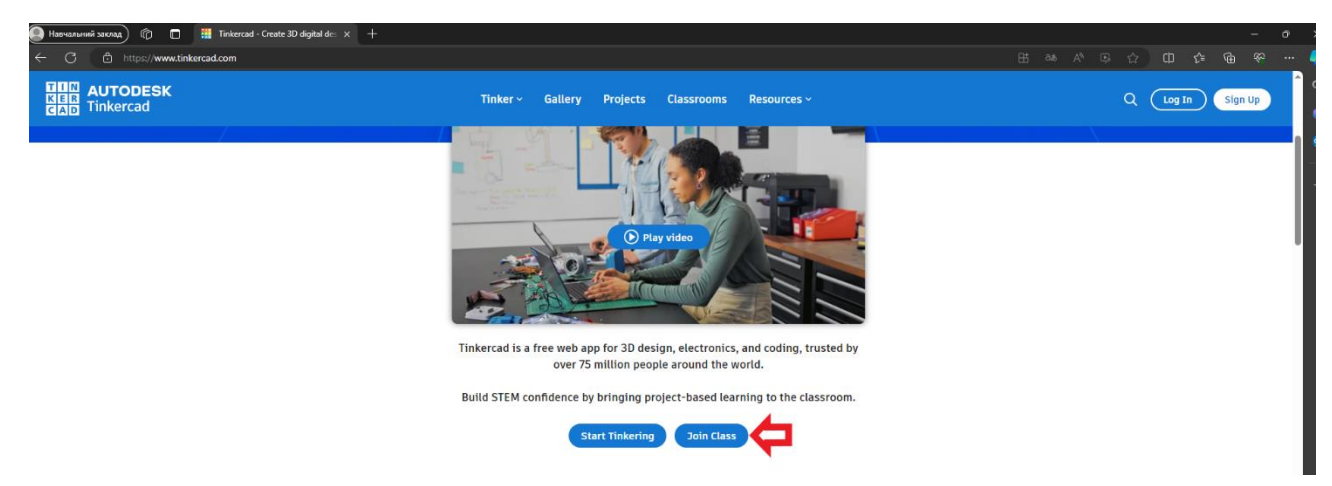

## Крок 3 — Вводимо код класу

Код класу: 8TIGJ3P19

| HIN AUTODESK |                                   |   |
|--------------|-----------------------------------|---|
|              | <<br>Join Class                   | × |
|              | Type the code your teacher shared | 1 |
|              | 8TI GJ3 P19                       |   |
|              | Go to my class                    |   |
|              |                                   |   |
|              |                                   |   |
|              |                                   |   |
|              | Not Joining a class?<br>Go Back   |   |
|              | Go Back                           |   |

#### Крок 4 — Обираємо вхід за допомого електронної пошти

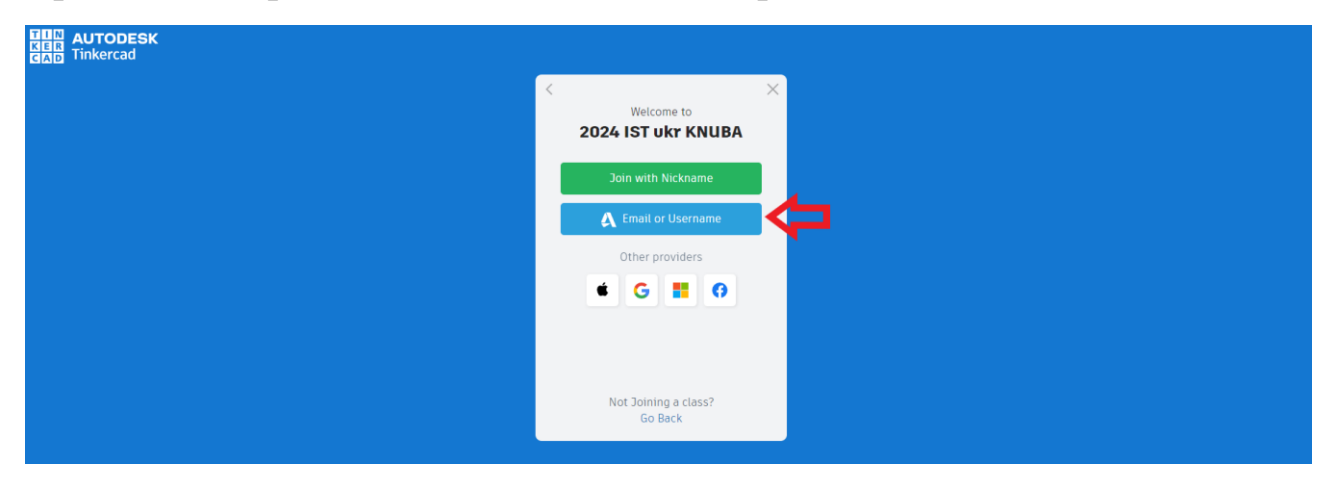

#### Крок 5 — Створюємо новий обліковий запис

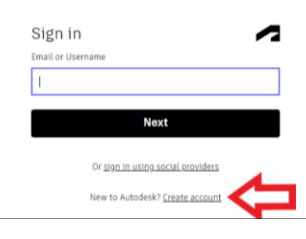

#### Крок 6 — Вводимо необхідні дані

| Create account                |     |
|-------------------------------|-----|
| Country, Territory, or Region |     |
| Ukraine                       | ~   |
| Birthday                      |     |
| May 🗸 22 🗸 2001               | · • |
|                               |     |
| Next                          |     |

Already have an account? Sign in

#### Персональні дані

#### Create account

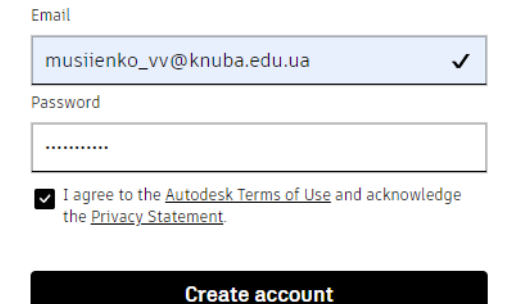

Already have an account? Sign in

### Навчальні дані

#### Крок 7 — Обліковий запис створено

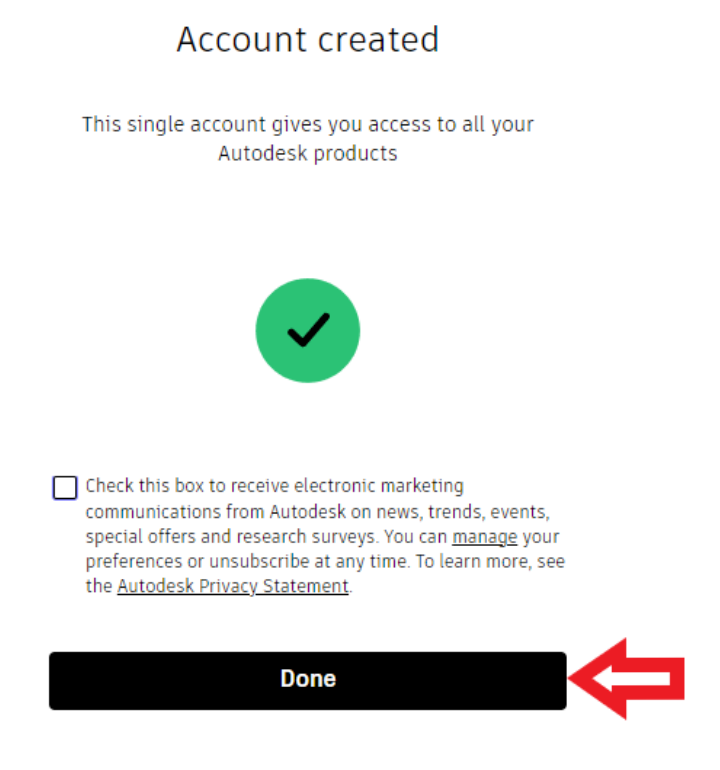

#### 1. Графік управління проектом:

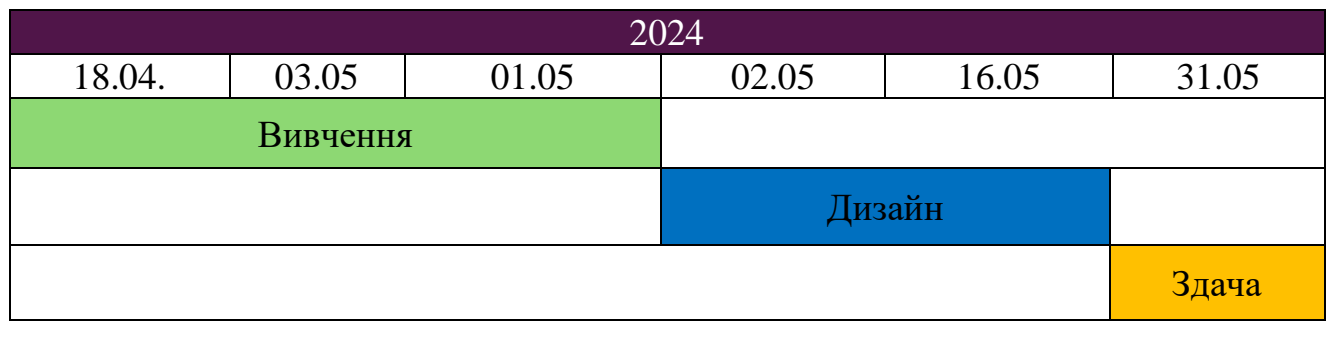

#### 2. Проектування об'єкту згідно завдання:

#### Завдання:

Сконструюйте три куби:

Перший має такі розміри:

Ширина - 40 мм.

Довжина - 40 мм.

Висота - 40 мм.

Матеріал - метал.

Другий має такі розміри Ширина - 35 мм.

Довжина - 35 мм.

Висота - 35 мм.

Матеріал - тверда деревина.

Третій має такі розміри

Ширина - 30 мм.

Довжина - 30 мм.

Висота - 30 мм.

Матеріал - пластик.

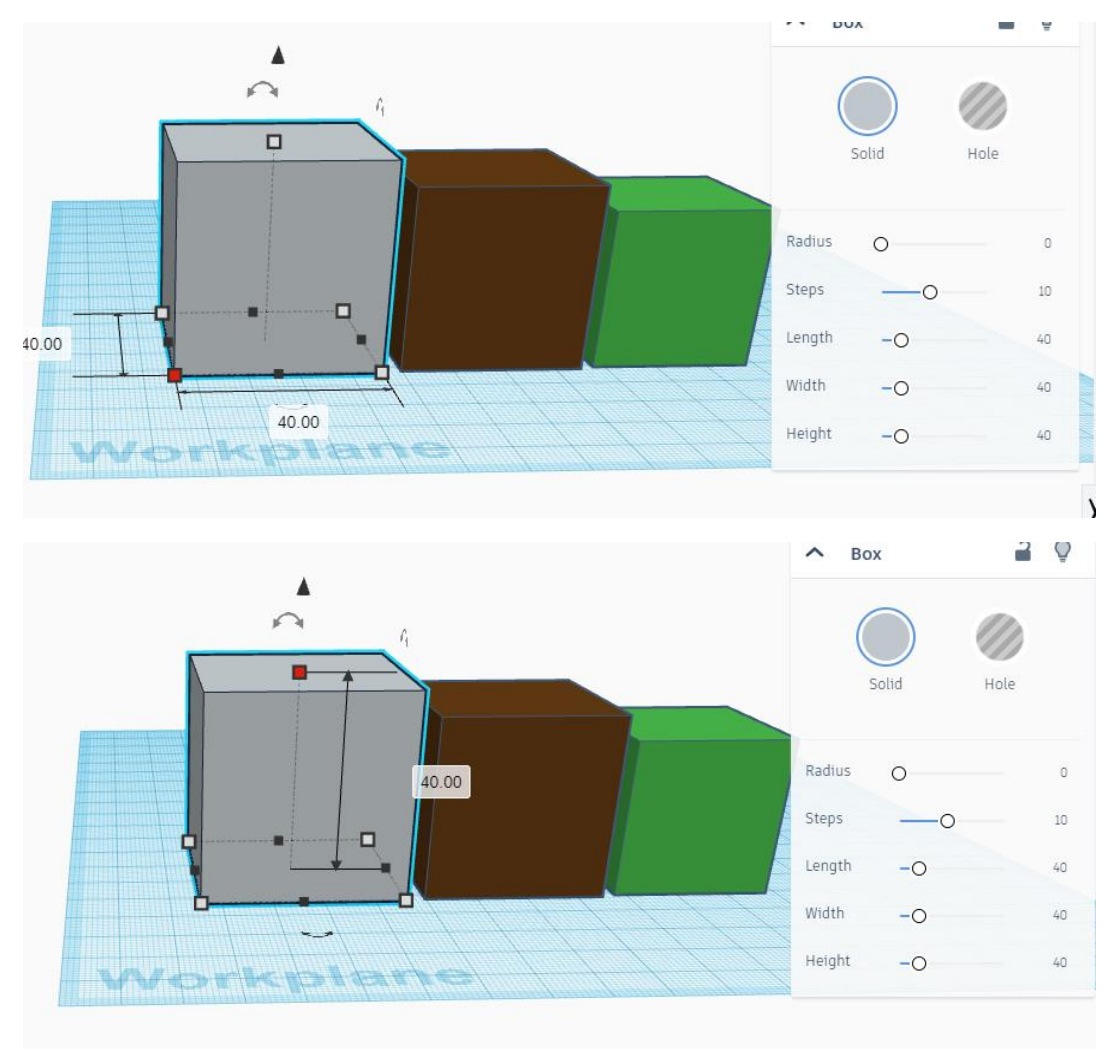

#### Результати проектування

Перший куб

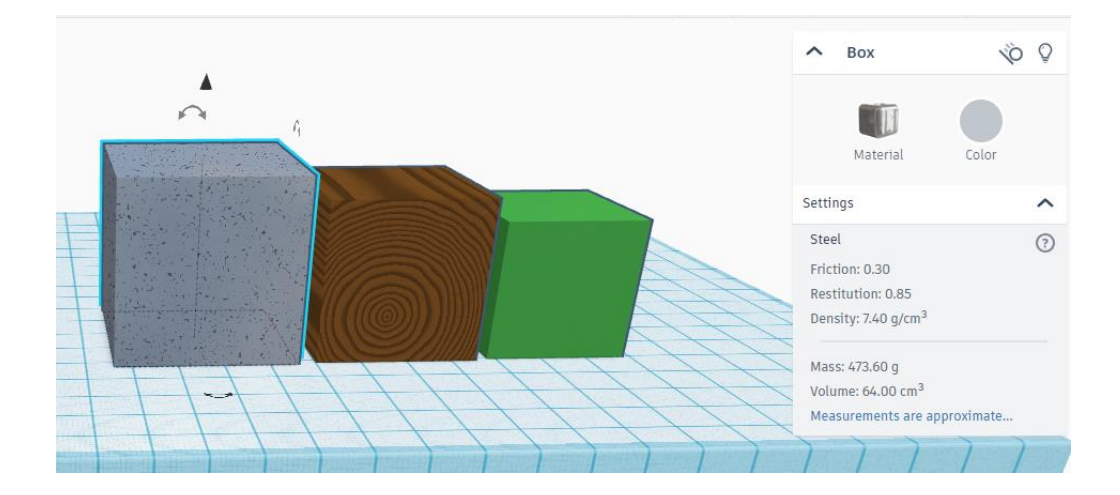

Куб має такі характеристики:

Матеріал виготовлення — сталь

Маса – 473,60 г

Об'єм – 64,00 см<sup>3</sup>

Другий куб

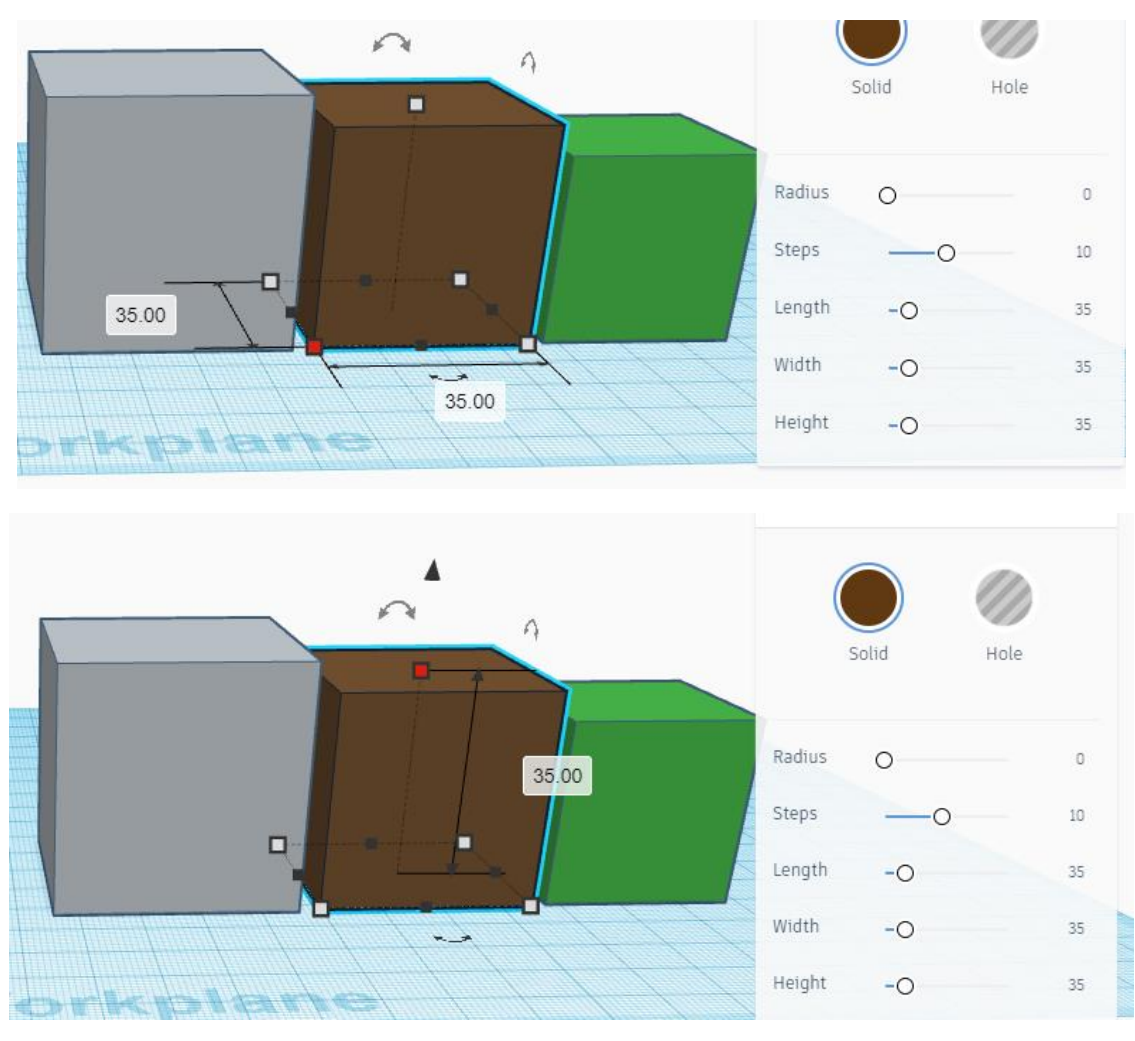

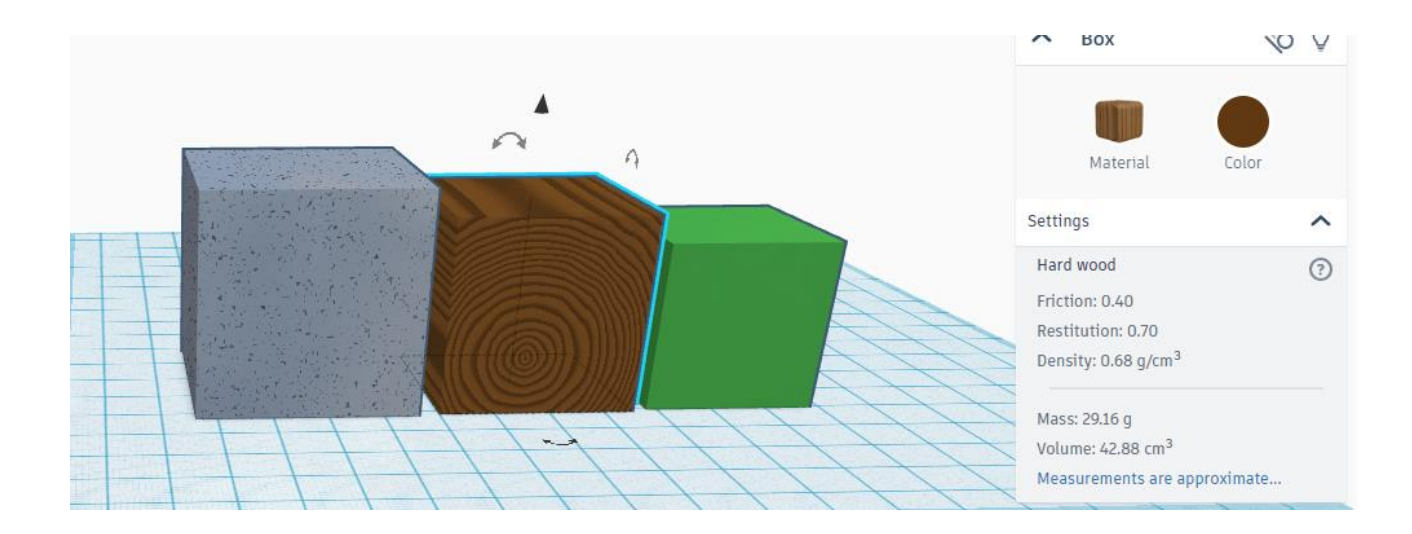

Куб має такі характеристики:

Матеріал виготовлення — тверда деревина

Маса – 29,16 г

Об'єм – 42,88 см<sup>3</sup>

Третій куб

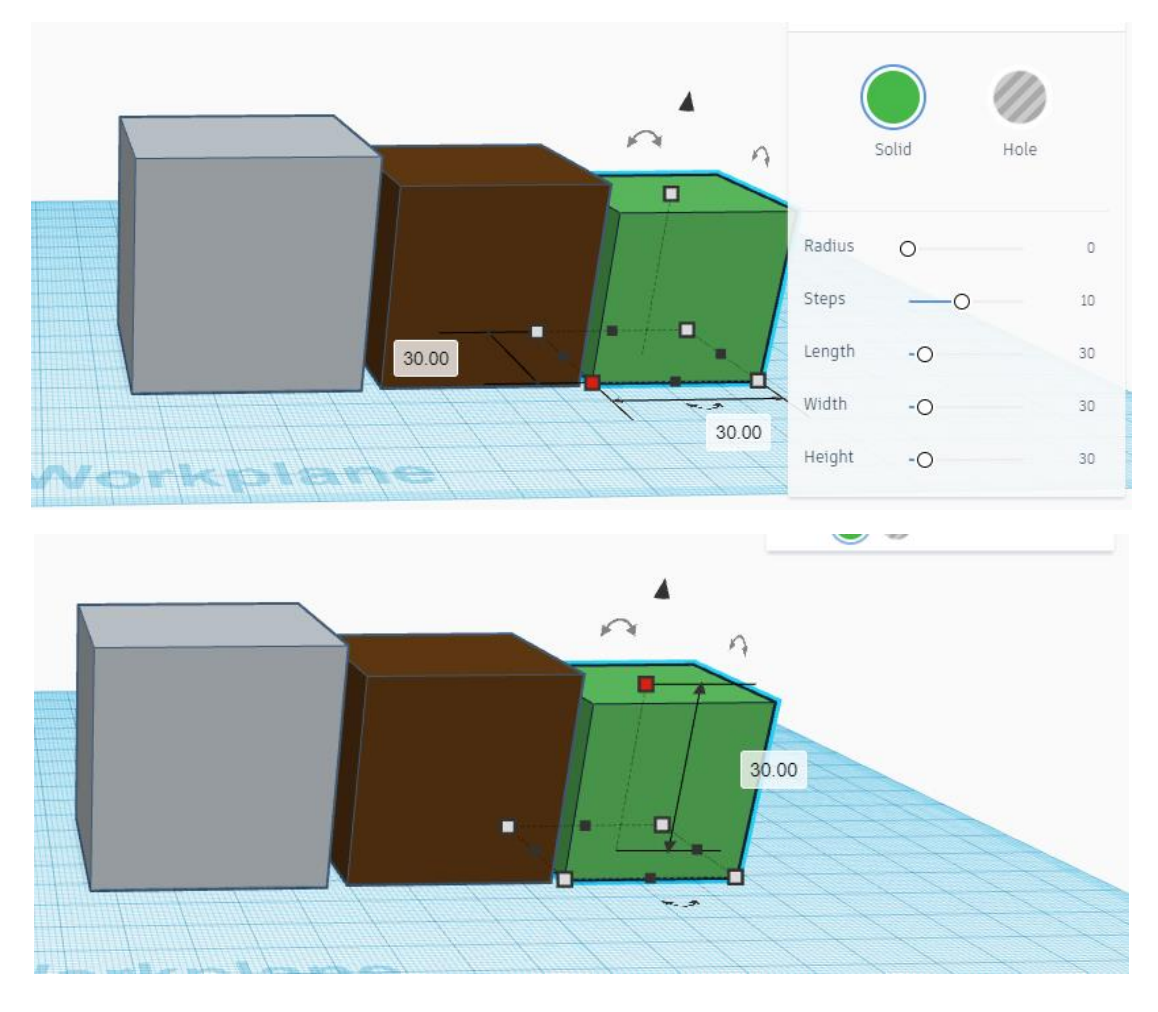

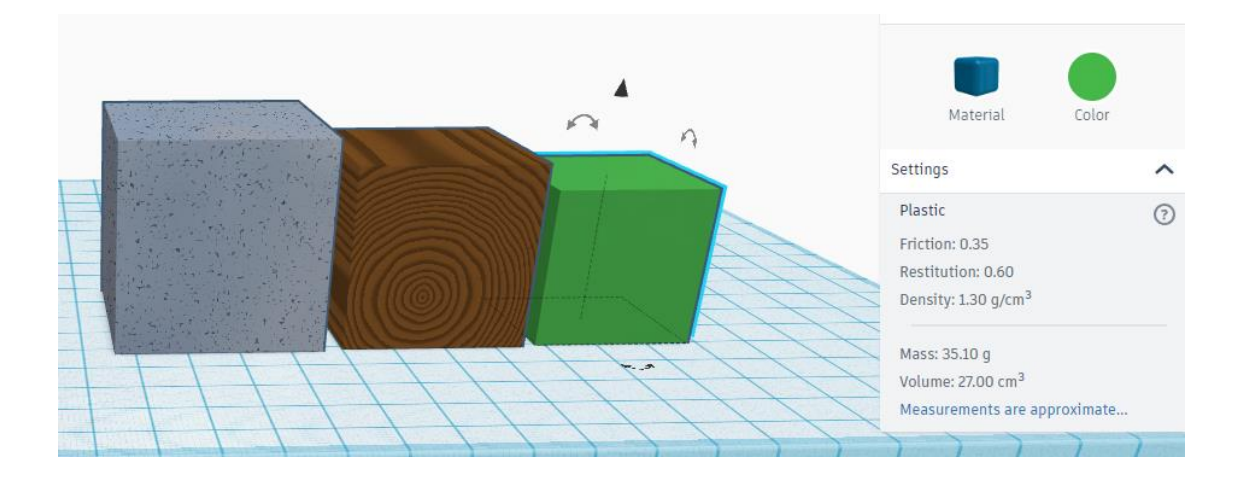

Куб має такі характеристики: Матеріал виготовлення — пластик Маса — 35,10 г Об'єм — 27,00 см<sup>3</sup>